## 1-1 True Finder での IP アドレス変更

付属の CD に有る True Finder を起動します。

☑ TrueFinder.exe をダブルクリックします。

| 🚨 True | Finder                     | _           | _         | _         | _       | _          | _0×             |
|--------|----------------------------|-------------|-----------|-----------|---------|------------|-----------------|
|        |                            |             |           |           |         |            |                 |
| Dev    | rice<br>Gelect all devices |             |           |           |         |            | Found 0 devices |
|        | IP address                 | MAC address | Base port | HTTP port | IP mode | Model name | Firmware        |
|        |                            |             |           |           |         |            |                 |

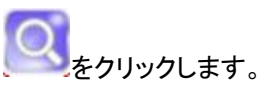

| le Help                                                                                   |                                                 |                                           |                                           |                                                         |                                                                   |                                                                                                    |
|-------------------------------------------------------------------------------------------|-------------------------------------------------|-------------------------------------------|-------------------------------------------|---------------------------------------------------------|-------------------------------------------------------------------|----------------------------------------------------------------------------------------------------|
|                                                                                           | (P)                                             |                                           |                                           |                                                         |                                                                   |                                                                                                    |
|                                                                                           |                                                 |                                           |                                           |                                                         |                                                                   |                                                                                                    |
|                                                                                           |                                                 |                                           |                                           |                                                         |                                                                   |                                                                                                    |
|                                                                                           |                                                 |                                           |                                           |                                                         |                                                                   |                                                                                                    |
| Device<br>Select all device                                                               |                                                 |                                           |                                           |                                                         |                                                                   | Equal 4 danies                                                                                     |
| Device<br>Select all device                                                               | ns                                              |                                           |                                           |                                                         | _                                                                 | Found 4 device                                                                                     |
| Device<br>Delect all device<br>IP address                                                 | MAC address                                     | Base port                                 | HTTP port                                 | IP mode                                                 | Model name                                                        | Found 4 device                                                                                     |
| Device<br>Select all device<br>IP address<br>192.168.0.35                                 | MAC address                                     | Base port<br>2235                         | HTTP port<br>8035                         | IP mode<br>Fixed IP                                     | Model name<br>IPTZ-200M                                           | Found 4 device<br>Firmware<br>V1.504803-T100                                                       |
| Device<br>Delect all device<br>IP address<br>192.168.0.35<br>192.168.0.40                 | MAC address<br>00:1C<br>00:1C                   | Base port<br>2235<br>2240                 | HTTP port<br>8035<br>8040                 | IP mode<br>Fixed IP<br>Fixed IP                         | Model name<br>IPTZ-200M<br>LAN-HD264                              | Found 4 device<br>Firmware<br>V1.504803-T100<br>V1.504803-T100                                     |
| Device<br>Delect all device<br>IP address<br>192.168.0.35<br>192.168.0.40<br>192.168.0.70 | MAC address 00:1C 00:1C 00:1C                   | Base port<br>2235<br>2240<br>2270         | HTTP port<br>8035<br>8040<br>8070         | IP mode<br>Fixed IP<br>Fixed IP<br>Fixed IP             | Model name<br>IPTZ-200M<br>LAN-HD264<br>LAN-HD264D                | Found 4 device<br>Firmware<br>V1.504803-T100<br>V1.504803-T100<br>V4.605R01_T100                   |
| Device<br>IP address<br>192.168.0.35<br>192.168.0.40<br>192.168.0.70<br>192.168.0.70      | MAC address<br>00:1C<br>00:1C<br>00:1C<br>00:1C | Base port<br>2235<br>2240<br>2270<br>2273 | HTTP port<br>8035<br>8040<br>8070<br>8073 | IP mode<br>Fixed IP<br>Fixed IP<br>Fixed IP<br>Fixed IP | Model name<br>IPTZ-200M<br>LAN-H0264<br>LAN-H0264E<br>LAN-H0264ED | Found 4 device<br>Firmware<br>V1.504803-T100<br>V1.504803-T100<br>V4.605R01_T100<br>V4.511R01_T100 |

── IP アドレスを変更する機器の☑にチェックを入れます。

変更する行を選択します。

**が**をクリックします。

設定変更窓が開きますので変更項目を指定して Chang ボタンを押す。

変更後のボタンを押すとブラウザが開きます。

| 🔍 IP change | ×                    |
|-------------|----------------------|
| IP mode     | Fixed IP V           |
| IP Address  | 192 . 168 . 10 . 100 |
| Subnet mask | 255 . 255 . 255 . 0  |
| Gateway     | 192 . 168 . 10 . 1   |
| Base port   | 2222 (1025~65535)    |
| Http port   | 80 (80, 1025~65535)  |
|             |                      |
|             | Change Close         |